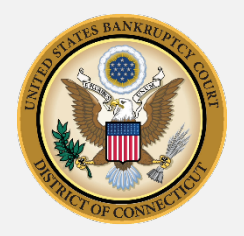

## UNITED STATES BANKRUPTCY COURT DISTRICT OF CONNECTICUT

## **ONLINE PAYMENT INSTRUCTIONS (PAY.GOV)**

The United States Bankruptcy Court for the District of Connecticut ("Court") provides a method of online payment of filing fees and service fees at Pay.gov (<u>www.pay.gov</u>). Please use this guide for instructions to use Pay.gov to pay filing and service fees for cases before our Court.

**<u>NOTE</u>**: Debtors <u>must</u> use a debit card or an ACH payment to pay for filing fees. Debtors may not use a credit card to pay for filing fees.

**IMPORTANT**: Before paying for filing or service fees online at Pay.gov, you must reach our Court's specific Pay.gov page so that the fees are receipted by our Court and not another agency. Fees paid to a court but intended for another court <u>will not be credited to either court</u>.

For assistance, you may call 860-240-3675, Monday through Friday (except Federal Holidays) and request Pay.gov payment assistance.

<u>NOTE</u>: These instructions work best with the Pay.gov window maximized. You may start directly at Pay.gov (<u>www.pay.gov</u>) or from our website (<u>www.ctb.uscourts.gov</u>).

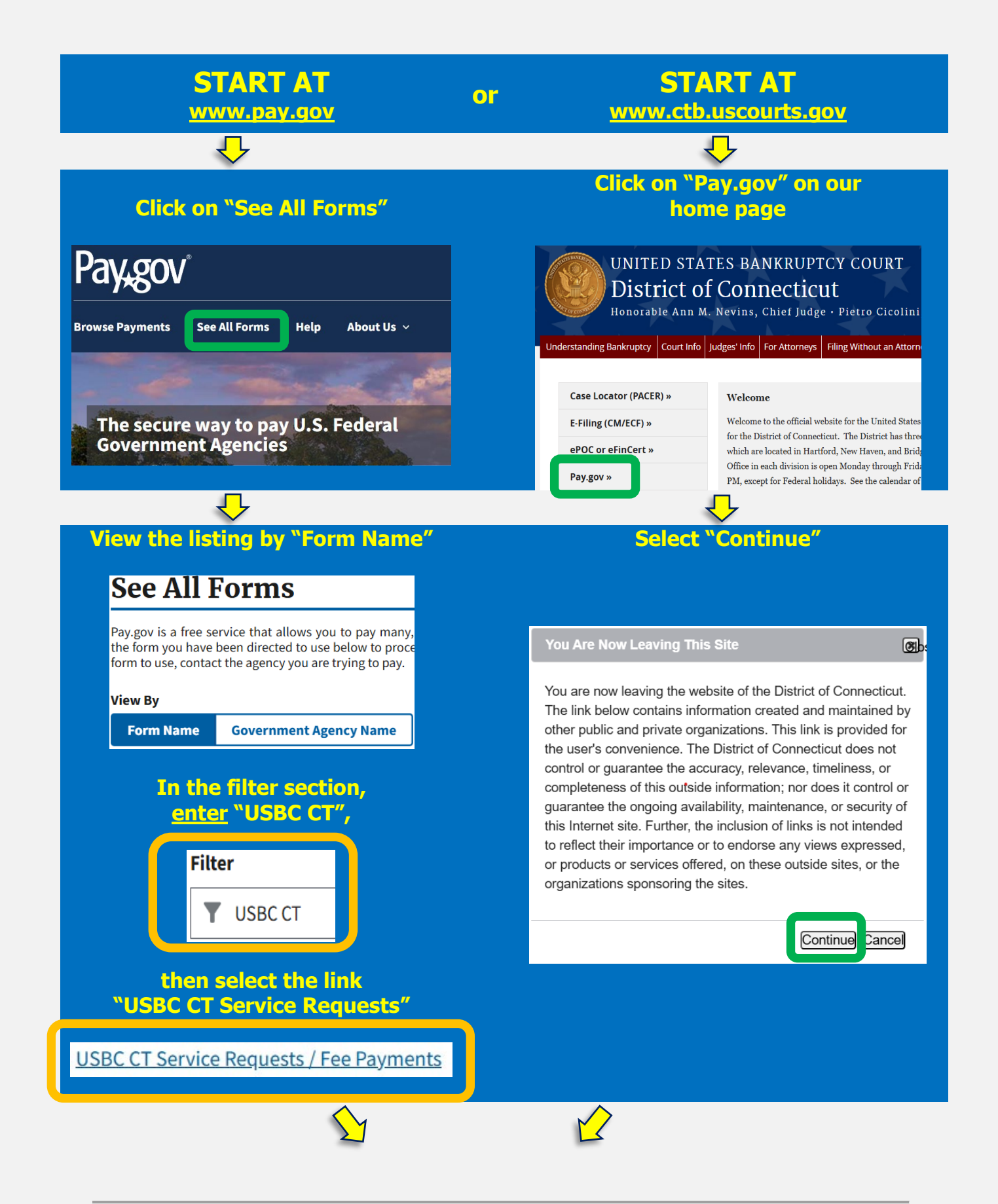

|                                                                                                    |                                                                                                    |                                                                                                    | USBC CT Service Requests / Fee Payments                                                                                                    |          |               |  |  |  |
|----------------------------------------------------------------------------------------------------|----------------------------------------------------------------------------------------------------|----------------------------------------------------------------------------------------------------|----------------------------------------------------------------------------------------------------|----------|---------------|--|--|--|
| ENSURE THAT<br>PAY.GOV PA<br>BANKRUPTCY<br>DISTRICT O                                                                                                    | YOU REACH<br>GE FOR TH<br>Y COURT FO<br>F CONNECT                                                        | HED THE<br>E U.S.<br>DR THE<br>TICUT                                                                             | 1       2       3         Before You Begin       Complete Agency Form       Enter Payment Info         Use this form to request and pay for searches, copies, certifications, recordings of hearings, and p         ONLY FOR THE USBC, DISTRICT OF CONNECTICUT.         *****Debtors in PENDING cases: You must pay with a DEBIT card or BANK ACCOUNT (ACH).**** |          |               |  |  |  |
| <u>↓</u>                                                                                                    |                                                                                                    |                                                                                                    |                                                                                                    |          |               |  |  |  |
| nce you confiri                                                                                                    | m that you'                                                                                              | ve reached th                                                                                                    | e Court's                                                                                                    | Continue | e to the Form |  |  |  |
| pay.gov page,                                                                                                    | CIICK ON C                                                                                               |                                                                                                    | Porm                                                                                                    |          |               |  |  |  |
|                                                                                                    |                                                                                                    | <u> </u>                                                                                                    |                                                                                                    |          |               |  |  |  |
|                                                                                                    | Co                                                                                                    | omplete the in                                                                                                   | itial data fiel                                                                                                    | lds:     |               |  |  |  |
|                                                                                                    |                                                                                                    |                                                                                                    |                                                                                                    |          |               |  |  |  |
| USBC CT Service Requests /                                                                                                    | / Fee Payments                                                                                           |                                                                                                    |                                                                                                    |          |               |  |  |  |
| USBC CT Service Requests /                                                                                                    | / Fee Payments<br>Requester Information                                                                  | n (person completing this for                                                                                    | m)                                                                                                    |          |               |  |  |  |
| USBC CT Service Requests /                                                                                                    | / Fee Payments Requester Information First Name *                                                        | n (person completing this for<br>M.I.                                                                            | m)                                                                                                    |          |               |  |  |  |
| USBC CT Service Requests /<br>Before You Begin Complete                                                                                                    | / Fee Payments Requester Information First Name *                                                        | n (person completing this for<br>M.I.<br>Payer Information                                                       | m)                                                                                                    |          |               |  |  |  |
| USBC CT Service Requests /<br>Before You Begin Complete                                                                                                    | / Fee Payments Requester Information First Name * Address 1 *                                            | n (person completing this for<br>M.I.<br>Payer Information                                                       | m)<br>er                                                                                                    |          |               |  |  |  |
| USBC CT Service Requests /<br>Before You Begin Complete                                                                                                    | / Fee Payments Requester Information First Name * Address 1 *                                            | n (person completing this for<br>M.I.<br>Payer Information<br>Same as Request<br>First Name *                    | m)<br>.er<br>M.1.                                                                                                    |          |               |  |  |  |
| USBC CT Service Requests /<br>Before You Begin Complete                                                                                                    | / Fee Payments Requester Information First Name * C Address 1 * C Address 2                              | n (person completing this for<br>M.I.<br>Payer Information                                                       | m)<br>er<br>M.I.                                                                                                    |          |               |  |  |  |
| USBC CT Service Requests /<br>Before You Begin Complete                                                                                                    | / Fee Payments Requester Information First Name * C Address 1 * Address 2 C                              | n (person completing this for<br>M.I.<br>Payer Information<br>Same as Request<br>First Name *                    | m)<br>er<br>M.I.                                                                                                    |          |               |  |  |  |
| USBC CT Service Requests /<br>Before You Begin Complete<br>Complete<br>Comp | / Fee Payments Requester Information First Name * Address 1 * Address 2 City *                           | n (person completing this for<br>M.I.<br>Payer Information<br>Same as Request<br>First Name*<br>Address 1*       | m)<br>.er<br>                                                                                                    |          |               |  |  |  |
| USBC CT Service Requests /<br>Before You Begin Complete                                                                                                    | / Fee Payments  Requester Information  First Name *  Address 1 *  Address 2  City *  City *              | n (person completing this for<br>M.I.<br>Payer Information<br>Same as Request<br>First Name *                    | m)<br>er<br>                                                                                                    |          |               |  |  |  |
| USBC CT Service Requests /<br>Before You Begin Complete<br>Complete<br>Comp | / Fee Payments  Requester Information  First Name *  Address 1 *  Address 2  City *  City *  Telephone * | n (person completing this for<br>M.I.<br>Payer Information<br>First Name *<br>Address 1 *<br>Address 2<br>City * | m) er                                                                                                    |          |               |  |  |  |

**Case Number:** Enter the case number associated to the fee payment. If you do not have a case number yet (i.e. for a new case filing), please enter "77-77777." **Matter** (*optional*): Enter the name of the Bankruptcy Case, Adversary Proceeding, or motion that relates to the fee payment.

Matter (*optional*): Enter the name of the Bankruptcy Case, Adversary Proceeding, or motion that relates to the fee payment. **Hearing Date** (*optional*): If your fee relates to a transcript or other hearingbased service, please enter the date of the hearing.

| Case Number *   | Debtor Name * | Chapte   | Chapter * |  |
|-----------------|---------------|----------|-----------|--|
|                 |               |          |           |  |
| Document Number | Hearing Date  | Matter   |           |  |
|                 | MM/DD/YYYY    | <b>m</b> |           |  |
|                 |               |          |           |  |

## Please select at least one of the following:

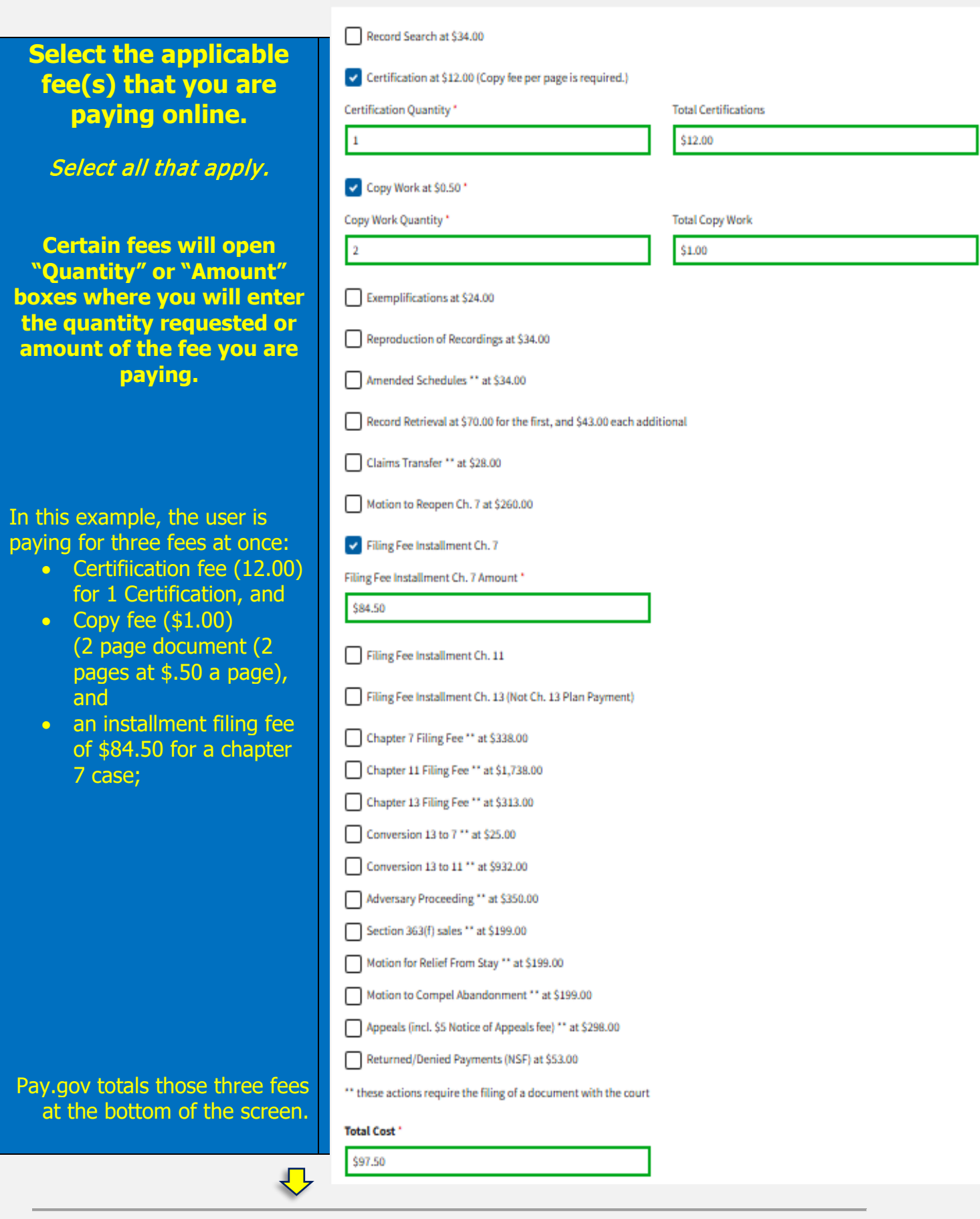

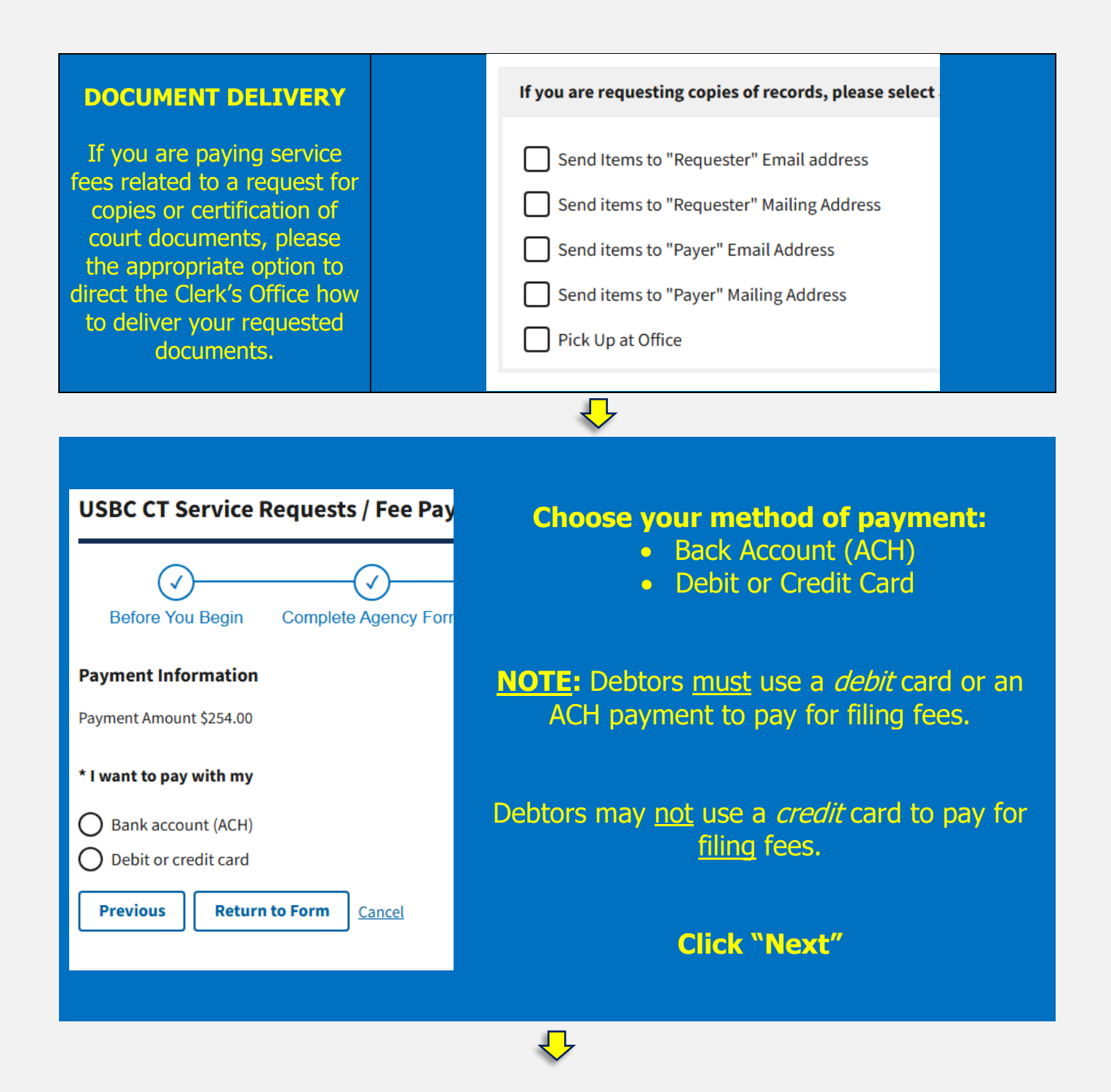

Enter the payment information.

Click "Review and Submit Payment".

Review the payment information.

Click the Authorization Box.

Select "Submit Payment".

\*\*\*\* Save your receipt as a pdf or print it. If applicable, add a copy of the receipt to your filing. \*\*\*\*